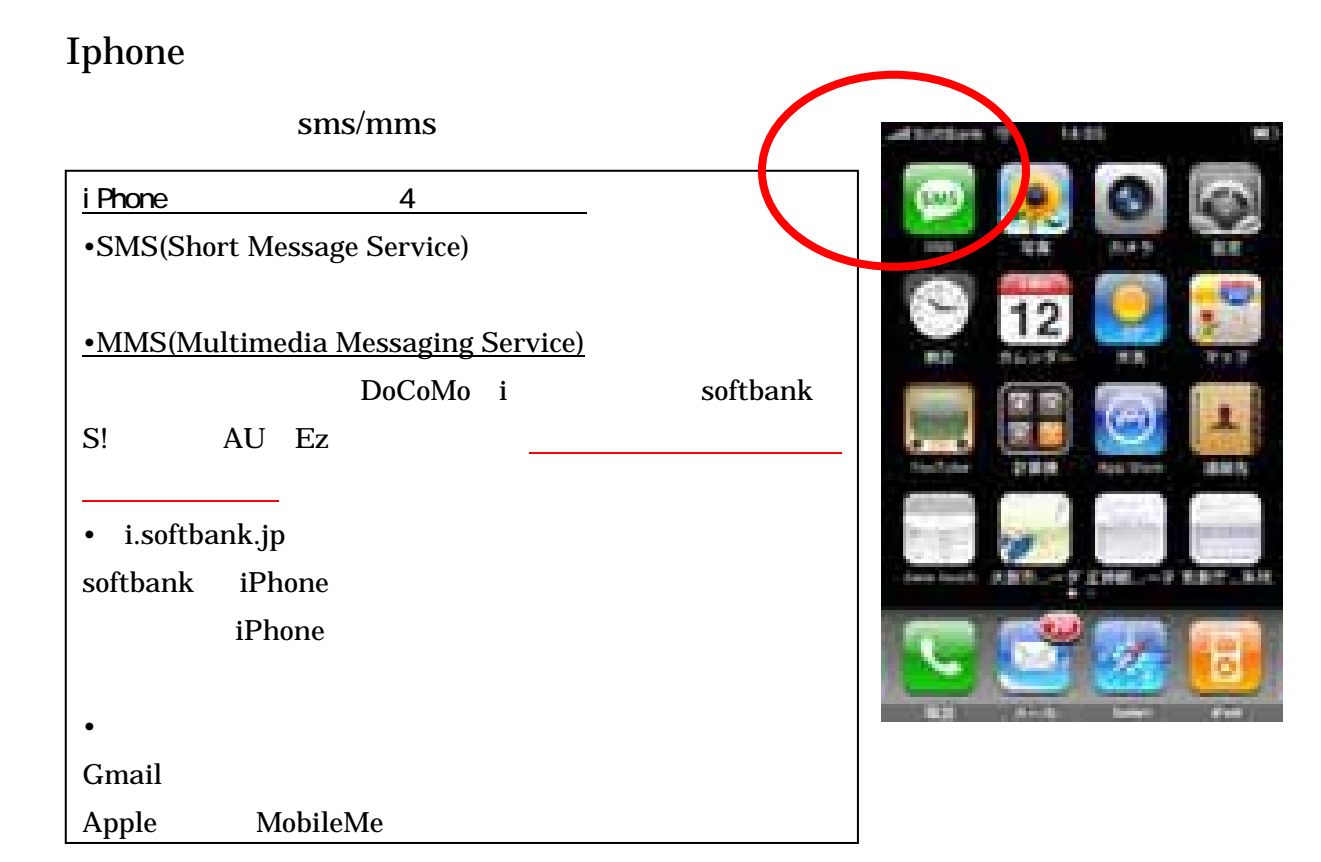

手順2:新規メールで宛先に右メニューのアドレスを入力します。次に件名、 本文にスペースを入れ送信します。

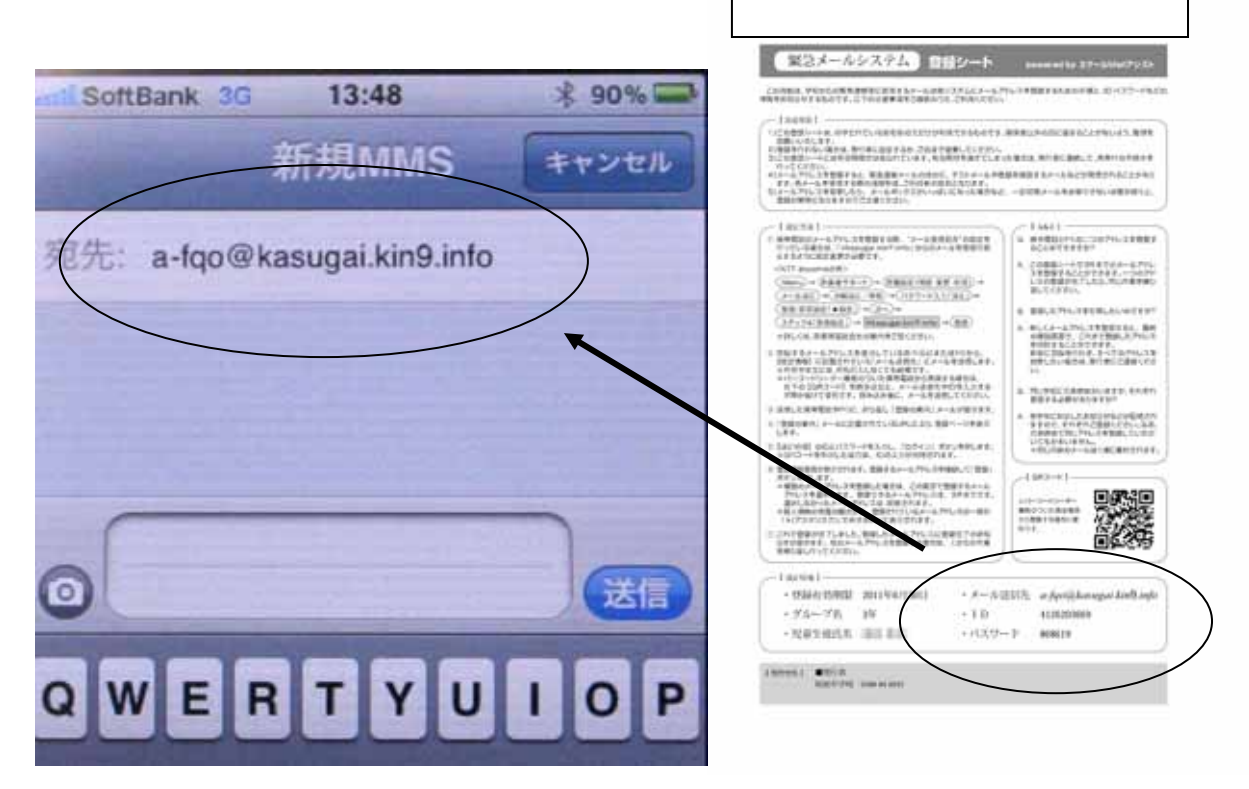

手順3:数分経過すると右のメールが返ってきます。青の文字部分をクリック

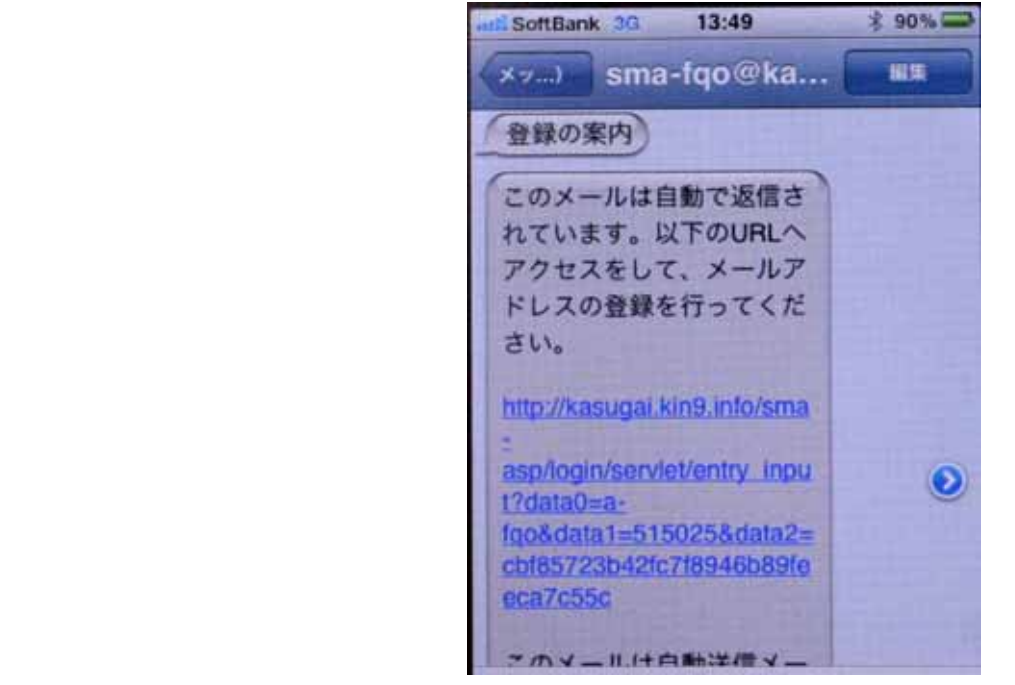

手順4:以下のメッセージが着ますので、手順に従って、ID とパスワードを入力してログインします。

| still SoftBank 3G 13:49     | * 90% 🚍 |
|-----------------------------|---------|
| メールエントリー                    |         |
| kasugai.kin9.info/sma C     | Yahool  |
| ログイン画面です。IDとパスワードを入力してください。 |         |
| 1D                          |         |
| バスワード                       |         |
| (area)                      |         |

手順5:以下の画面になりますので、登録ボタンを押します。

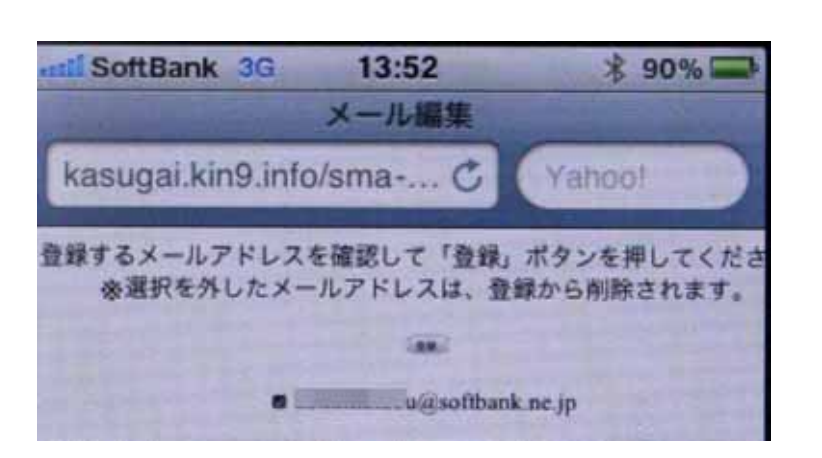

手順6:次に以下の画面になりますので、ログアウトのボタンを押しますと完 了となります。

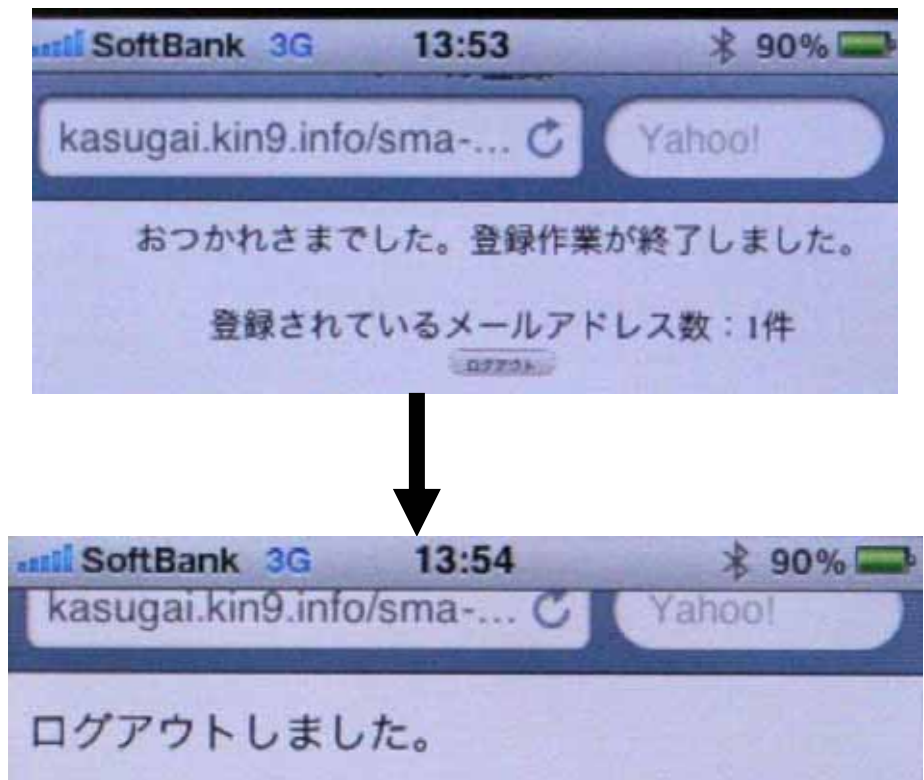

完了すると以下のようなメールが転送されてきます。

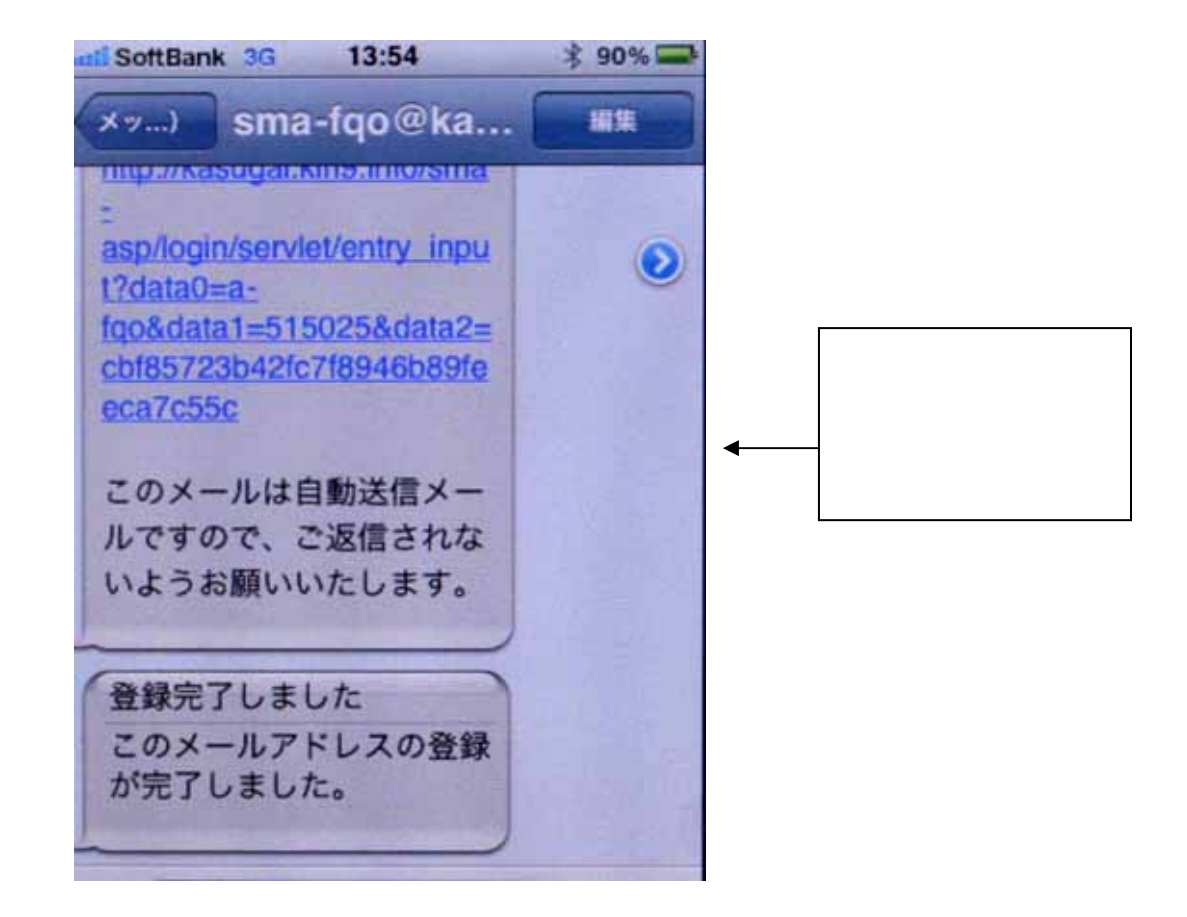